# Section Index

| 1. | Accessing MatrixCare and Logging In2                  |
|----|-------------------------------------------------------|
| 2. | Navigating MatrixCare2                                |
| 3. | Resident Messages                                     |
| 4. | Search Resident                                       |
| 5. | Shortcuts to Resident Information                     |
| 6. | Resident Face Sheet                                   |
| 7. | Census7                                               |
| 8. | My Profile – Changing Passwords and User Information7 |
| 9. | Tips8                                                 |

# Accessing MatrixCare and Logging In

- 1. The MatrixCare web site can be accessed at this address: <u>https://oprs.matrixcare.com</u>
- 2. Logon to the system using your first initial and last name as your logon, and the password you created the first time you logged on.

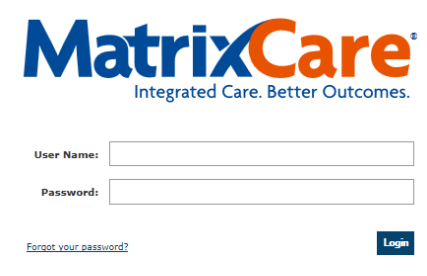

Tip: Be careful logging in. If you strike out 3 times, you will be locked out of the system. If you are locked out, call the Ohio Living Service Desk at 800-686-7800 or 614-212-1122 (after hours) to have your password reset. If you think you can remember your password, close out after the second attempt and restart. This will avoid the locked issue.

# **Navigating MatrixCare**

1. MatrixCare organizes information under Tabs, just like a file drawer. Under each Tab you will see a selection list. You can highlight and click on any selection.

| Corporate | Messages      | Resident                | Reports     | Facility | RAI      |                             |            |        |
|-----------|---------------|-------------------------|-------------|----------|----------|-----------------------------|------------|--------|
| Search    | Reside        | Search Re<br>Face Sheet | sident      |          |          |                             |            |        |
| Please ei | nter search   | Census                  |             | rch      |          |                             |            |        |
|           | LastNa        | Certificatio            | ns          |          |          | First Name:                 |            |        |
|           |               | Events                  |             |          |          |                             |            |        |
|           | М             | Assessmer               | nts         |          |          |                             |            |        |
|           |               | Orders                  |             |          |          |                             |            |        |
|           | U             | Progress N              | otes        |          | <b>•</b> | Attending:                  | Select One | •      |
|           | Filter search | Profile<br>Physician \  | /isit Sched | lule Re: | idents   | 🗌 Include Inactive Resident | s          |        |
|           |               | Documents               | 5           |          |          |                             |            | Count  |
|           |               | Vitals                  |             |          |          |                             |            | Search |
|           |               | Reports                 |             |          |          |                             |            |        |
|           |               | History & F             | hysical     |          |          |                             |            |        |
|           |               | Message H               | istory      |          |          |                             |            |        |

# **Resident Messages**

1. Once you have logged on, the system will display Messages. Messages are triggered by Census changes, Orders, Events, and Facility set Resident Alerts.

| IIIauix        |                                     |                                                            |                |                     |  |  |  |
|----------------|-------------------------------------|------------------------------------------------------------|----------------|---------------------|--|--|--|
| Messages Res   | Messages Resident Facility RAI Menu |                                                            |                |                     |  |  |  |
| Resident       | Messages                            |                                                            |                |                     |  |  |  |
| Notice Alerts: | A New Matrix Doc                    | umentation Available                                       |                |                     |  |  |  |
| [Page 1 of 14] |                                     |                                                            | « < 1 <u>2</u> | 345678910>»         |  |  |  |
|                | Resident                            | Subject                                                    |                | Date 蕁              |  |  |  |
|                | Joan Angerton                       | New prescription order created (Lanoxin (digoxin))         |                | 03/28/2007 01:46 PM |  |  |  |
|                | Joan Angerton                       | New prescription order created (Habitrol (nicotine))       |                | 03/28/2007 10:43 AM |  |  |  |
|                | Joan Angerton                       | <u>New general order created (Test Messages)</u>           |                | 03/27/2007 09:13 AM |  |  |  |
|                | Joan Angerton                       | New general order created (Test messages)                  |                | 03/27/2007 09:12 AM |  |  |  |
|                | Joan Angerton                       | New prescription order created (Bicillin C-R (penicillin)) |                | 03/22/2007 04:22 PM |  |  |  |
|                | Joan Angerton                       | Resident Return                                            |                | 03/22/2007 03:48 PM |  |  |  |
|                | Brown Charlie                       | New Resident Added                                         |                | 03/20/2007 01:10 PM |  |  |  |
|                | Joan Angerton                       | Resident Discharge - Return Expected                       |                | 03/16/2007 02:42 PM |  |  |  |

<sup>(C)</sup>Tip: Any blue underlined word is a link to move through the system. Click once on it to go to that area.

2. When a line does not display a closed envelope, it means that someone has opened the message. All messages automatically archive after 3 weeks. If you click on the message description, you can view more information, with the option to click on More info to see all the detail. Archived messages are attached to each resident and can be accessed under the Resident Tab.

| messages Resident Facility KAI menu |                                                                                                    |       |                     |  |  |  |
|-------------------------------------|----------------------------------------------------------------------------------------------------|-------|---------------------|--|--|--|
| View Message                        |                                                                                                    |       |                     |  |  |  |
| From:                               | System Generated                                                                                                    | Date: | 03/28/2007 10:43 AM |  |  |  |
| Resident:                           | Joan Angerton                                                                                                    |       |                     |  |  |  |
| Subject:                            | New prescription order created (Habitrol (nicotine))                                                                            |       |                     |  |  |  |
| Message:                            | essage: A new prescription order (Habitrol (nicotine)) was submitted for this resident . Please review the order .<br>More info |       |                     |  |  |  |
|                                     |                                                                                                    |       | Back Archive        |  |  |  |

<sup>(2)</sup>Tip: The most recently created message is listed first. Resident Messages can be sorted by Resident Last Name, Resident First Name, Subject or Creation Date.

# Search Resident

Any Resident Function accessed will require you to Search Resident first if you have not already done so.

- 1. Key in the first few letters of the resident's last name. You can also search by first name, Medical Record number, Unit or Attending Physician.
- 2. Check the appropriate Status box (Active, Inactive, Outpatient or Outpatient Discharged). If the resident has been discharged/expired or has not been admitted to a bed, you must check Include Inactive Residents to be able to view them. If they have become an Outpatient, you must check the Outpatient box or the Outpatient Discharged box as appropriate.

| corporate messages       | idente reportes ra | cincy oser                  | Not PR          | end Provider      | namenance         | Enterprise                       |         |
|--------------------------|--------------------|-----------------------------|-----------------|-------------------|-------------------|----------------------------------|---------|
| Search Residents         |                    |                             |                 |                   |                   | <u>Teach N</u>                   | 1e 💻    |
| Please enter search crit | eria and select se | arch.                       |                 |                   |                   |                                  |         |
| Last Name:               | sha                |                             |                 | First Name:       |                   |                                  |         |
| MR#:                     |                    |                             |                 |                   |                   |                                  |         |
| Unit:                    | Select One         | •                           |                 | Attending:        | <u>Select One</u> |                                  |         |
| Associated Payer Type: 👔 | Select One         | •                           | Associ          | ated Payer Name:  | Select O          | )ne                              | •       |
| Status:                  | 🗸 Active 🔽 Inacti  | ive 🗌 Outp                  | atient 🗌        | Outpatient Discha | rged <u>Che</u>   | <u>ck All</u>   <u>Clear All</u> |         |
|                          |                    |                             |                 |                   |                   | Sea                              | rch     |
| Search Results - 2 Resi  | dents              |                             |                 |                   |                   | Add n                            | esident |
| Name 🚖                   | MR# - ¥isit#       | Unit                        | Room            | Primary P         | ayer              | Status                           |         |
| Shaw, Brutus             | 1501845-02         | Skilled<br>Nursing<br>North | 243/A           | Payment Plan      |                   | In House                         |         |
| Shaw, Cooper             | 1501648-02         | Skilled<br>Nursing<br>West  | Not<br>Assigned | Medicare A        |                   | Discharged                       |         |
|                          |                    |                             |                 |                   |                   |                                  |         |

# Shortcuts to Resident Information

1. If you click on the + sign that appears on every screen next to the resident's name, some brief basic resident information will apper.

| <b>~</b> | Messages Resident Facility RAI    | Menu                     |                                                |
|----------|-----------------------------------|--------------------------|------------------------------------------------|
|          | View Resident                     |                          |                                                |
| -        | 😑 🚔 <u>Angerton, Joan</u> DNRCC   |                          |                                                |
|          | U/R/B: Skilled Nursing East/133/A | MR#: 1501616-01          | Allergies: Penicillin V Potassium,             |
|          | Admit Date: 01/02/2007 09:10 AM   | Attending: Allison Krizo | Sulfamethoxazole, Sulfonamides, Dust, Mold, to |
|          | Status: In House                  | Age: 80                  | work, Additives                                |

2. If you click on the Folder next to the resident name, you will see the Resident Quick View, which gives you access to the resident Demographics, Diagnoses, most recent Vitals, Current Orders, Progress Notes and Census.

| View Resident            |                                                  |                |                                                  |                     |                  |       |
|--------------------------|--------------------------------------------------|----------------|--------------------------------------------------|---------------------|------------------|-------|
| 🗄 🖰 <u>Buckeye, Br</u>   | utus DNI                                         | Achieve Matr   | ix 6.2.3 - Resident                              | Quick View - Micı   | osoft Inte 💶 🗖 🗙 |       |
| Physician:               | MARK EVANS                                       | Buckeye, Bi    | rutus DNRCC                                      |                     |                  | elete |
| Room/Bed:                | 334/A                                            | Demographics   | Diagnoses Vitals                                 | Orders Notes        | Census           |       |
| Status:                  | In House                                         | U/R/B:         | Skilled Nursing West                             | /334/A              |                  |       |
|                          |                                                  | MR#:           | 1501622-03                                       |                     |                  | nsu   |
| Domographics             |                                                  | Admit Date:    | 01/11/2008                                       |                     |                  |       |
| Munice Confiden          |                                                  | Primary Lang.: | English                                          | Religion:           | Pentecostal      |       |
| Nursing Facility:        | OPRS Training                                    | Date of Birth: | 01/01/1920                                       | Age:                | 88               | P     |
| Name:<br>Preferred Name: | Brutus Buckey<br>Brutty                          | Directives:    | Living Will; Do Not Resuscitate (DNRCC); Feeding |                     |                  |       |
| Sex:                     | м                                                | Allergies:     | anyone form michigar                             | n, Wolverines       |                  | F     |
| D.O.B.:                  | 01/01/1920                                       | Alerts:        | No recorded alerts                               |                     |                  | ⊢     |
| Age:                     | 88                                               |                |                                                  |                     |                  |       |
| Language:                | English                                          |                |                                                  |                     |                  |       |
| Is Responsible for Self: | Yes                                              |                |                                                  |                     |                  |       |
| History                  |                                                  | Wa             | ming: Save main wind                             | ow work before clic | king link.       |       |
| Previous Address:        | 62 fifth Street<br>777-777-777<br>columbus, OH 4 | 43215          | Mother's Mai                                     | den Name:   betty   |                  |       |

### **Resident Face Sheet:**

The Face Sheet contains Resident Demographics, Contacts, Providers, Allergies and Diagnosis codes.

| View Resident         |                            |                        |    |
|-----------------------|----------------------------|------------------------|----|
| 🗄 🖰 <u>Shaw, Coop</u> | DINRCC Hospice             | ( <u>0</u> )           | ⇒ஃ |
| Physician:            | JOHN PHYSICIAN MD          | Photo: Update   Delete | 1  |
| Unit/Room/Bed:        | Skilled Nursing East/149/A | 68-                    |    |
| Status:               | In House                   |                        |    |
|                       |                            | Report Censu           | IS |

#### Demographics

| Name:           | Cooper C Shaw | Race:                    | Unknown             |
|-----------------|---------------|--------------------------|---------------------|
| Preferred Name: | Coop          | Religion:                | Disciples of Christ |
| Sex:            | м             | Marital Status:          | Never Married       |
| D.O.B.:         | 05/02/1930    | Language:                |                     |
| Age:            | 84            | Is Responsible for Self: | No                  |

#### Census Summary

| Facility:                       | SNF OPRS Training Facility    | Last Qualifying<br>Hospital Stay: |  |
|---------------------------------|-------------------------------|-----------------------------------|--|
| Admit Date:                     | 02/18/2010 10:49 PM (current) | Admitted From:                    |  |
|                                 |                               | Referral Source:                  |  |
| Discharged:                     |                               | Discharged To:                    |  |
| Primary Discharge<br>Diagnosis: |                               | Discharge Reason:                 |  |
|                                 |                               | Condition on Discharge:           |  |

#### History

| Previous Address:     | 121 Pine Drive    | Military Service:                                |          |
|-----------------------|-------------------|--------------------------------------------------|----------|
|                       | Findiay, OH 45218 | Veteran Elig (10-5588):                          | No       |
|                       |                   | Service Connected<br>Disability &<br>Percentage: | No 0.0 % |
| County:               |                   | Last Branch of Military<br>Service:              |          |
| Previous Occupation:  |                   | Last Military Service<br>From Date:              |          |
| Mother's Maiden Name: |                   | Last Military Service To<br>Date:                |          |
|                       |                   | VA Claim Number:                                 |          |
|                       |                   | Service Number:                                  |          |

#### **Payer Information**

| Primary Payer:    | Medicare A | SSN:          | 050301930  |
|-------------------|------------|---------------|------------|
| Medical Record #: | 1501648-03 | Medicare A #: | 050301930A |
| Medicare B #:     |            | Medicaid #:   |            |

#### Insurance Information

| Insurance                 | Group Name | Group # | Insured's ID<br># | Payer Address | Payer Phone |
|---------------------------|------------|---------|-------------------|---------------|-------------|
| No Insurance Information. |            |         |                   |               |             |

#### Additional Fields

| Previous Phone<br>Number :         |                 | Entrance Fee Type :                 |  |
|------------------------------------|-----------------|-------------------------------------|--|
| Long Term Care Ins<br>Name :       |                 | Respite Care (Y/N) :                |  |
| Fincl Disc Updated<br>(MM/DD/YY) : |                 | Direct Depst/Credit<br>Card (Y/N) : |  |
| Primary Care<br>Physician :        | Dr. Scott Riggs |                                     |  |

| Advan   | ced Directives         |              |                  |         |                                  |        |                  |
|---------|------------------------|--------------|------------------|---------|----------------------------------|--------|------------------|
| Check a | ll that apply:         | Notes:       | Copy<br>on file? | Check a | Il that apply:                   | Notes: | Copy<br>on file? |
|         | *Living Will           |              |                  |         | *Do Not Resuscitate<br>(DNRCC)   |        |                  |
|         | Full Code              |              |                  |         | Do Not Intubate (DNI)            |        |                  |
|         | *Organ Donation        |              |                  |         | *Do Not Hospitalize              |        |                  |
|         | *Autopsy Request       |              |                  |         | *Feeding Restrictions            |        |                  |
|         | Hospice                |              |                  |         | *Medication Restrictions         |        |                  |
|         | Other                  |              |                  |         | *Other Treatment<br>Restrictions |        |                  |
|         | *Items pull to MDS 2.0 | question A10 |                  |         |                                  |        |                  |

Alerts

| Alerts           |                                                                       |
|------------------|-----------------------------------------------------------------------|
| Alerts:          | None Specified                                                        |
| Face Sheet Notes |                                                                       |
| Notes:           | Wears bilateral hearing aids.<br>Allergy Alert - Celebrex causes rash |

Update

| Providers 😰  |                               |                                      | Add Provid | der           |
|--------------|-------------------------------|--------------------------------------|------------|---------------|
| Туре         | Provider                      | Phor                                 | ie         |               |
| Physician    | JOHN PHYSICIAN MD - Attending | (111) 111-1111                       |            |               |
|              | AYSER HAMOUDI MD - Alternate  | (614) 486-9461                       |            | Delete        |
| Funeral Home | Behm Family Funeral Homes Inc | (440) 428-4401                       |            | Delete        |
|              | Bolin Funeral Home            | (740) 452-4551                       |            | Delete        |
| Hospice      | Senior Independence           | (614) 433-0031                       |            | Delete        |
| Lab          | MedLab                        | (800) 522-7556<br>(800) 750-6720 Fax |            | Delete        |
| NP/PA        | Nancy Nursepractitioner       | (111) 233-5555                       |            | <u>Delete</u> |
| Pharmacy     | Skilled Care                  | (513) 459-8484<br>(513) 459-8278 Fax |            | Delete        |
| Radiology    | Mobilex USA                   | (800) 932-2222<br>(866) 250-2872 Fax |            | Delete        |

| Contacts     | ?        |                                        |               |                        | Add Contact |
|--------------|----------|----------------------------------------|---------------|------------------------|-------------|
| Relationship | Name     | Responsibilities                       | Call<br>Order | Phone                  | Notes       |
| Brother      | Ian Shaw | Legal Guardian Responsible<br>Guardian | 1             | (555) 555-6700 Primary | Notes here  |

| Allergies                | 5               |            | Ac       | ld Aller | gy            |
|--------------------------|-----------------|------------|----------|----------|---------------|
| Category                 | Allergy         | Start Date | Screen   |          |               |
| Drugs                    | Celebrex        | 02/18/2010 | <b>#</b> | Edit     | Delete        |
|                          | Celebrex (rash) | 02/18/2010 |          | Edit     | Delete        |
|                          | Penicillin      | 08/28/2009 |          | Edit     | <u>Delete</u> |
| Manual Interior Minteres |                 |            |          |          |               |

| D                                                                                 | escription                                                                                                    | Drolim?                                                                                                    | Date Diagnosed                                                                                                    |                                                                                                    |
|-----------------------------------------------------------------------------------|----------------------------------------------------------------------------------------------------|----------------------------------------------------------------------------------------------------|----------------------------------------------------------------------------------------------------|----------------------------------------------------------------------------------------------------|
|                                                                                   | Description                                                                                                    |                                                                                                    | Date Diagnosed                                                                                                    |                                                                                                    |
| Stress fracture, femoral neck                                                     | Primary/Admission                                                                                                    |                                                                                                    | 01/25/2009                                                                                                    | Remove                                                                                                    |
| A Not most descriptive code available Facility customized                         |                                                                                                    |                                                                                                    |                                                                                                    | e diagnosis                                                                                                    |
| View diagnosis history   <u>AR claims sequencing</u>   <u>Clinical sequencing</u> |                                                                                                    |                                                                                                    |                                                                                                    |                                                                                                    |
|                                                                                   | D.<br><u>Stress fracture, femoral neck</u><br>criptive code available<br>story   <u>AR claims sequencing</u>   <u>Clinic</u> | Description           Stress fracture, femoral neck         Primary/Admission           criptive code available         Primary/Admission           story   AR claims sequencing   Clinical sequencing | Description         Prelim?           Stress fracture, femoral neck         Primary/Admission           criptive code available         Price Facility customized           story   AR claims sequencing   Clinical sequencing | Description     Prelim?     Date Diagnosed       Stress fracture, femoral neck     Primary/Admission     01/25/2009       criptive code available     Pracility customized     Image: Comparison of the sequencing of the sequencing of the seq |

### Census

1. Selecting the Census button toward the top of the View Resident (Face Sheet) screen will permit you to view all the census activity for the resident. This includes transfers to hospitals, discharges and admissions.

| L                        | Hassages            | raamey rame ra                 |               |                                                        |                                                                      |  |  |
|--------------------------|---------------------|--------------------------------|---------------|--------------------------------------------------------|----------------------------------------------------------------------|--|--|
| Resident Census Teach    |                     |                                |               |                                                        |                                                                      |  |  |
| H 😤 Angerton, Joan DNRCC |                     |                                |               |                                                        |                                                                      |  |  |
| Census Records           |                     |                                |               |                                                        |                                                                      |  |  |
|                          | Date/Time           | Census Type                    | Level of Care | Payer                                                  | Unit/Room/Bed                                                        |  |  |
|                          | 03/22/2007 03:47 PM | Return                         | None          | Medicare A - Training<br>Sys<br><i>Medicare Part A</i> | Skilled Nursing<br>East / 133-A<br>S <i>NF Semi-Privat</i> e         |  |  |
|                          | 03/13/2007 02:41 PM | Discharge - Return<br>Expected | None          | Medicare A - Training<br>Sys<br><i>Medicare Part A</i> |                                                                      |  |  |
|                          | 02/08/2007 05:20 PM | Information Change             | None          | Medicare A - Training<br>Sys<br><i>Medicare Part A</i> | Skilled Nursing<br>East / 140-A<br>S <i>NF</i> Se <i>mi-Privat</i> e |  |  |
|                          | 02/08/2007 05:17 PM | Information Change             | None          | Medicare A - Training<br>Sys<br><i>Medicare Part A</i> | Skilled Nursing<br>East / 131-A<br>S <i>NF Semi-Privat</i> e         |  |  |
|                          | 01/02/2007 09:10 AM | Admission                      | None          | Medicare A - Training<br>Sys<br><i>Medicare Part A</i> | Skilled Nursing<br>East / 131-A<br>SNF Semi-Private                  |  |  |
|                          |                     |                                |               |                                                        |                                                                      |  |  |

# **My Profile**

This is found under the Facility Tab. It provides access for joining a Physician Group, which gives rights to see all the residents with the attending physicians in that group. It also gives access to change your password.

| viy Profile                    |                                                                  |                            |                         |  |
|--------------------------------|------------------------------------------------------------------|----------------------------|-------------------------|--|
| System Access                  |                                                                  |                            |                         |  |
| Security Template:             | Physician                                                        |                            |                         |  |
| Coder Group:                   | a windang                                                        |                            |                         |  |
| User Information               |                                                                  |                            |                         |  |
| Name:                          | MD                                                               | Status:                    | Active                  |  |
| Address:                       | Columbus OIL 40045                                               | Primary Phone:             | (111) 111-1111          |  |
|                                | Columbus, OH 43213                                               | Pager:                     | None Listed             |  |
| System Email:                  | None Listed                                                      | Fax:                       | None Listed             |  |
| Physician/NPPA Deta            | ils:                                                             |                            |                         |  |
| Clinic/Med. Center:            | None Listed                                                      |                            |                         |  |
| Uses Matrix:                   | No                                                               | Current Digital Signature: | Declined View signature |  |
| UPIN:                          | F58939                                                           | Medicaid Number:           | None Listed             |  |
| DEA Number:                    | None Listed                                                      | Medicare Number:           | None Listed             |  |
| License Number:                | None Listed                                                      | Tax ID Number:             | None Listed             |  |
| National Provider ID<br>(NPI): | None Listed                                                      | Vacation Start Date:       | None Listed             |  |
| Physician Backup:              | None Listed                                                      | Vacation End Date:         | None Listed             |  |
| Taxonomy Code:                 | None Listed                                                      |                            |                         |  |
|                                |                                                                  |                            | Back Update             |  |
| Associations                   |                                                                  |                            |                         |  |
| Associated Facility:           | TRAINING - Westminster-Thurber Nursing<br>OPRS Training Facility |                            |                         |  |
| Security Information           |                                                                  |                            |                         |  |
| Login Name:                    | JWEI                                                             |                            |                         |  |
| Security Question:             | None Listed                                                      |                            |                         |  |
| Security Answer:               | None Listed                                                      |                            |                         |  |
|                                |                                                                  |                            | Change Password         |  |

1. To change your password, click on the Change Password button and follow the instructions for the format of your password.

| Associations         |                                                                  |
|----------------------|------------------------------------------------------------------|
| Associated Facility: | TRAINING - Westminster-Thurber Nursing<br>OPRS Training Facility |
| Security Information |                                                                  |
| Login Name:          | D                                                                |
| Security Question:   | None Listed                                                      |
| Security Answer:     | None Listed                                                      |
|                      | Change Daccword                                                  |

### Tips

- 1. Use the roller on your mouse to scroll up and down on a page, but be sure to click outside of a dropdown box or your scrolling will be limited to that box.
- 2. The **Tab** key moves you through the responses to each question. This includes date fields, short descriptions, drop-down lists, text fields, radio buttons, check boxes, etc.
- 3. For radio buttons, use the cursor keys to move up and down the answer selections. Use the **Tab** key, when in a radio button question, to move to the next question.
- 4. For check boxes, use the **T**ab key to move up and down and the space bar to answer selections.
- 5. Unless you do not have a Back option on the screen you are viewing, NEVER use the Back button on Internet Explorer bar.
- 6. For questions with a drop-down selection, fill in numbers using the number pad or the letters on the keyboard.
- 7. **Shift+Tab** moves you back to the previous questions and within the checkbox selections.
- 8. Use the **End** key on your keyboard to move to the bottom of a page. Use **Home** to move to the top of a page. To move up or down a page in smaller increments, you can use the **PgUp** and **PgDn** keys.
- 9. **Bolded** Field Names indicate required fields. You cannot save a screen unless you complete all required fields.
- 10. Anytime you see the ABC box, it indicates that spell checking is available. Spell check includes medical terms.
- 11. Pop-up Blockers will prevent you from viewing many reports in the system. They must be disabled to view reports. Contact the Corporate Help Desk for assistance in turning off your pop-up blockers.

- 12. Adobe Acrobat Reader must be installed on a pc to successfully run and view reports. Contact the Corporate Help Desk for assistance in installing or upgrading your Adobe Acrobat Reader.
- 13. Help information can be accessed by clicking on <u>Help</u> There is a complete Help manual available.

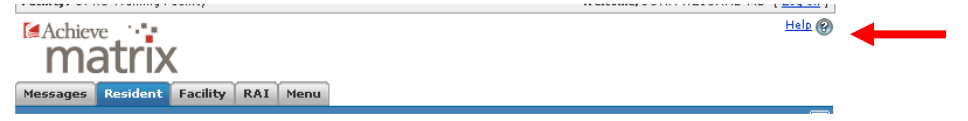

14. Some screens make available a Teach Me button, that is an animated version of Help. Please keep in mind that information included here is not specific to OPRS.

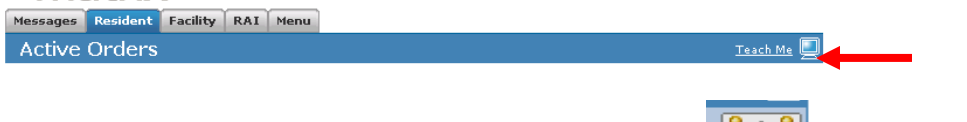

- 15. When you want to select a different Resident, click on the icon. This will return you to the Resident Search screen.
- 16. The Save button should only be clicked once. Double clicking can result in duplicate Assessments, Events etc. being created.
- 17. Please always log off by clicking on <u>Log off</u> to the right of your name at the top of the screen. The system will time out after 29 minutes of not being used. If it times out and you have not saved your work, it will be lost.